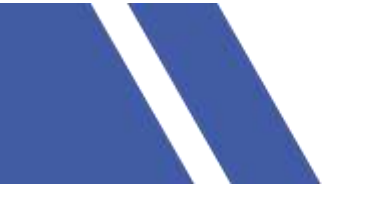

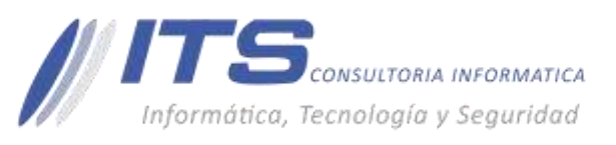

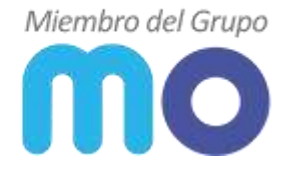

Versión:

1.0

# **Objetivo:**

Dar a conocer el proceso para agregar infraestructura en la herramienta Veeam Backup & Replication, desde la cual se puede presentar las maquinas las cuales se van a realizar copias de seguridad o las que serán usadas como destino de restauración.

# Manual para Veeam Backup & Replication

Para ejecutar esta gestión es necesario ingresar a la consola de la herramienta Veeam Backup & Replication, se debe acceder por escritorio remoto al sistema operativo de la máquina virtual o física en el que se encuentra instalado, ya en el ambiente Windows en el escritorio veremos el icono:

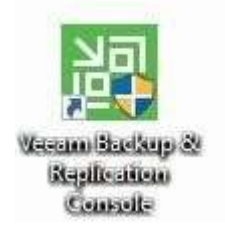

| ER HOME MEW                                                                                    |                                                        |                        |                 |                |             |                     |                        | - 2 |
|------------------------------------------------------------------------------------------------|--------------------------------------------------------|------------------------|-----------------|----------------|-------------|---------------------|------------------------|-----|
| Reckup Replacation Reckup Copy<br>Acts Non - Copy Tob-<br>Pressy Jubi Austing Jobs Reckup Copy | t Fallover<br>Pan *<br>Bachup Bachup Bachup<br>Adtorei | t.<br>0                |                 |                |             |                     |                        |     |
| HOME                                                                                           | Q. Specimentaly et al.                                 | rear the local and the | *               |                |             |                     |                        |     |
| a The Aster                                                                                    | NAME T                                                 | TYPE                   | STATUS          | LAST RUN       | LAST RESULT | INENT-BUILT         | DESCRIPTION            |     |
| 6 Backup                                                                                       | 書: Sacky                                               | VMware Sackup          | Stopped         | T hour ago     | Success     | After (Back-Patar). | Greated by MIOFICINAL  |     |
| # Er Backups                                                                                   | - Back-                                                | Welware Backup         | Stopped.        | 5 hours ago    | Success     | 8/01/2020 12:00     | Created by MIOFICINAL  |     |
|                                                                                                | 機 flack-                                               | White Backup           | Stopped         | 1 hour ago     | Success     | After (Back-Joli    | Greated by MIDFICINAL  |     |
| 2 Disk (Imported)                                                                              | ill Back-                                              | Weiware Backup         | Stopped         | E hours ago    | Success     | After [Back-Colpil  | Created by MIDFICINAL  |     |
| <ul> <li>Diant 24 Hours</li> </ul>                                                             | 談 Back                                                 | WAvare Sacaup          | Stoppet         | 1 hour ago     | Success     | After (Back-Hi-Te.  | Created by MIDFICINAL  |     |
| Success                                                                                        | Hit Back-                                              | VMware Backup          | Troppet         | 1 hour ago     | Success     | After (Back-MO      | Created by MIOFICINAL  |     |
| (1) Warning                                                                                    | - ith fack-                                            | Wilware Backup         | Incopert        | 1 hour ago     | Success     | After (Back-Joli    | Cirented by MIOFICINAL |     |
| Su Failed                                                                                      | 105 Back-                                              | VM/ware Backup         | Stopped         | 1 hour ago     | Success     | After (Back-Grico   | Created by MIDFICINAL  |     |
|                                                                                                | (RE Back)                                              | Where Backup           | Shopped         | 1 hour ago     | Soccess     | After (Back-L/TCH)  | Created by MIOFICINAL  |     |
|                                                                                                | BE Sack-                                               | Weiware Sackup         | Stopped         | T hour ago     | Success     | After (Back-MO-R.,  | Greated by MROFICINAL  |     |
|                                                                                                | -W flack-                                              | Weare Backup           | <b>Stoppest</b> | 10 minutes ago | Success     | 8/01/20201200       | Created by MICFICINAL  |     |
|                                                                                                | 105 Back-                                              | White are Backup       | Stopped         | 27 days ago    | Faled       | «not scheduled»     | Greated by MIDFICINAL  |     |
|                                                                                                | ilk Back                                               | Weiware Sackup         | Stopped         | 5 hours ago    | Warning     | 8/01/202012:00      | Created by MIDEICNAL   |     |

 BOGOTÁ D.C. Carrera 16a No 78-65, Oficina 302 BARRANQUILLA Buró 51, Calle 94 No 51b-43, Suite 401

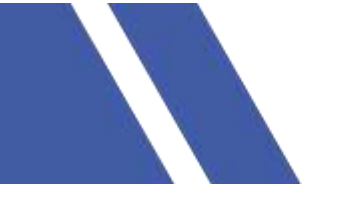

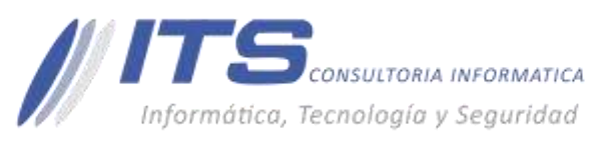

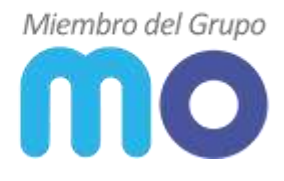

### Adicionar infraestructura:

Para poder desplegar tareas de copias de seguridad para máquinas virtuales o para poder realizar una restauración de máquina virtual instantánea, es necesario presentar los servidores físicos a la consola Veeam, se realiza de la siguiente manera:

Estando en la consola nos dirigimos a la sección seleccionada Inventory, en cual nos mostrara las opciones:

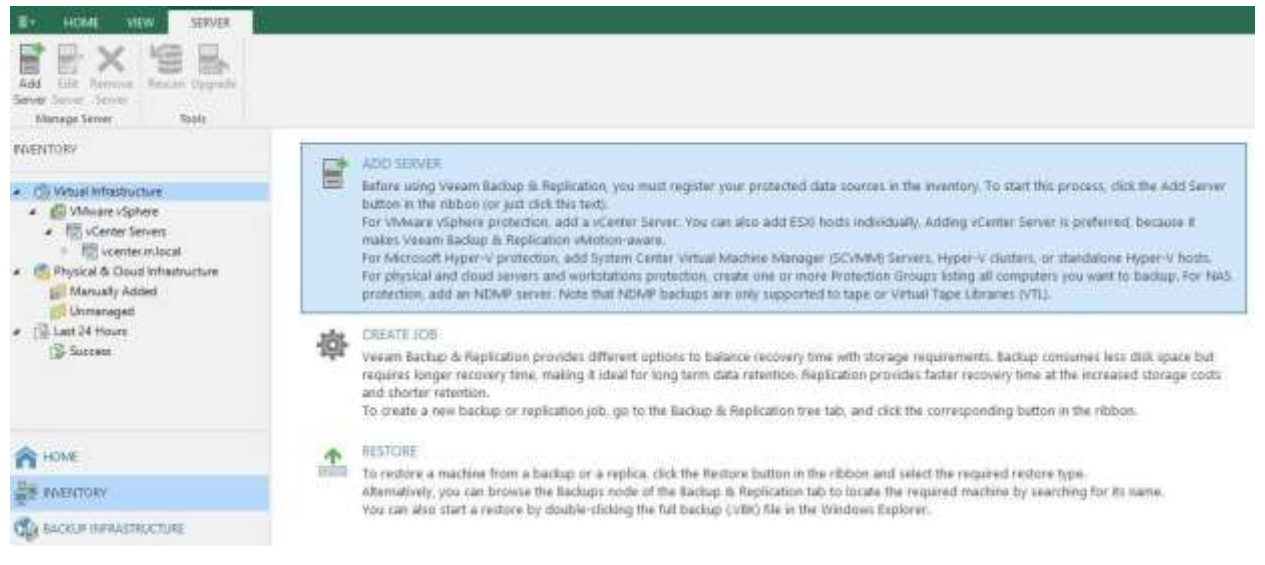

#### Seleccionaremos Add Server:

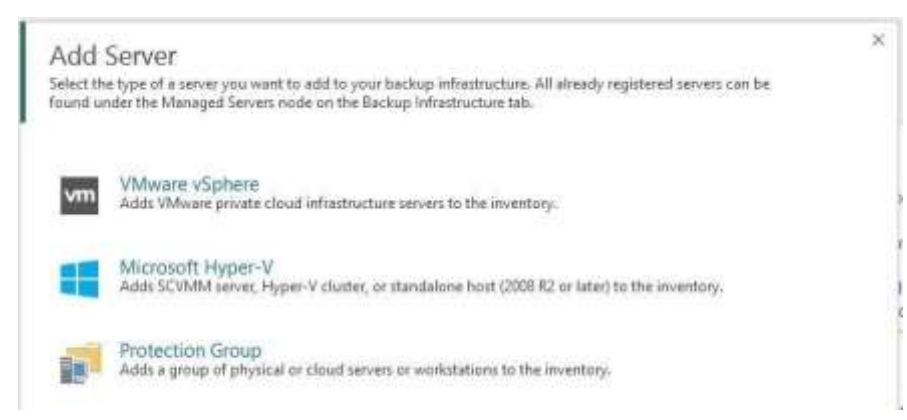

De esta manera seleccionaremos el hipervisor a adicionar:

 BOGOTÁ D.C. Carrera 16a No 78-65, Oficina 302 BARRANQUILLA Buró 51, Calle 94 No 51b-43, Suite 401

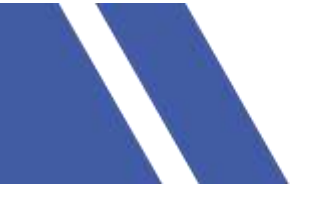

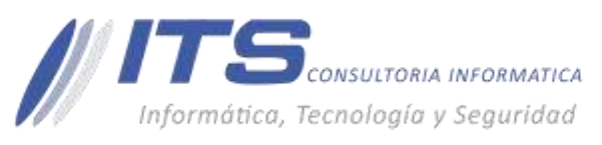

×

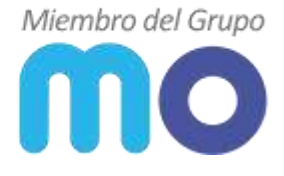

#### **Opción VMware Vsphere:**

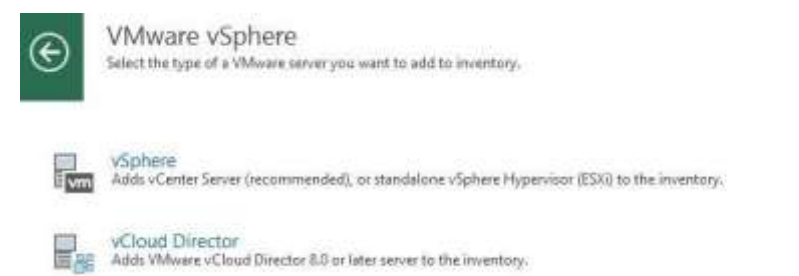

Al seleccionarlo nos permite definir el servidor a adicionar, bien sea el DNS o IP tanto a nivel de host o a nivel de Vcenter:

| lew VIMware Server<br>Name<br>Specify DNS na | me or IP address of VMware server.         |                          |
|----------------------------------------------|--------------------------------------------|--------------------------|
| Name<br>Credentials                          | DNS ngme or IP address:<br>vcenter.msloca( |                          |
| SSH Connection<br>Summary                    | Created by MIDFICINA\ at                   | : 24/03/2020 3:38 p. m., |
| Summery                                      | <u>1.</u>                                  |                          |

Next>

Adicionaremos el usuario de autenticación:

| Credentials         Select server administrator's credentials. If required, specify additional connection settings including web-service port number format for domain accounts, or HOST/USER for local accounts.         Credentials         Select an account with local administrator privileges on the server you are adding. Use DOMAIN/USER for local accounts.         Credentials         SSH Connection         Summary         DD>                                                                                                    | lew VMware Server                |                                                                |                         |                                              |                                      |                    | >               |
|----------------------------------------------------------------------------------------------------|----------------------------------|----------------------------------------------------------------|-------------------------|----------------------------------------------|--------------------------------------|--------------------|-----------------|
| Name Select an account with local administrator privileges on the server you are adding. Use DOMANNUSER format for domain accounts, or HOST/USER for local accounts.<br>Credentials<br>SSH Connection<br>Summary<br>DD>                                                                                                    | Credentials<br>Select server adm | inistrator's credentials. If req                               | quired, sp              | secify additional cor                        | nection settings it                  | ncluding web-servi | ce port number. |
| Add.<br>Menage accounts<br>DD><br>Cententiak<br>Disprove<br>Disprove<br>Dispro | Vame<br>Credentials              | Select an account with<br>format for domain acc<br>Credentials | h local ad<br>counts, o | dministrator privileg<br>or HOST\USER for lo | es on the server yo<br>cal accounts. | ou are adding. Use | DOMAINAUSER     |
| DD>                                                                                                    |                                  |                                                                |                         |                                              |                                      |                    | Add_            |
| Summary<br>DD>                                                                                                    | SH Connection                    |                                                                |                         |                                              |                                      | Manage account     | -               |
| IDD>                                                                                                    | Summary                          |                                                                |                         |                                              |                                      |                    |                 |
| DD>                                                                                                    |                                  |                                                                |                         |                                              |                                      |                    |                 |
| DD>                                                                                                    |                                  |                                                                |                         |                                              |                                      |                    |                 |
| Condentials × Unimme: user Qm/local  Bescription  user Qm/local  OE Cancel                                                                                                    | DD>                              |                                                                |                         |                                              |                                      |                    |                 |
| Credentials ×<br>Unmarrier: useit Qm Jocaf<br>Bescription:<br>user Qm Jocaf<br>Userign Jocaf                                                                                                    |                                  |                                                                |                         |                                              |                                      |                    |                 |
| Unimaria:<br>Batanood<br>Batanood<br>User Bim Jocal<br>User Bim Jocal                                                                                                    |                                  | Credentials                                                    |                         |                                              |                                      | ×                  |                 |
| Description<br>user Ibm local                                                                                                    |                                  | - v                                                            | Jamane                  | siset @m.Jocal                               |                                      | 1                  |                 |
| Description<br>user Bm Jees)<br>OE Cancel                                                                                                    |                                  | E B                                                            | Bassword                |                                              |                                      |                    |                 |
| user@m.lecal                                                                                                    |                                  | D                                                              | Jeccription             |                                              |                                      |                    |                 |
| OC Canad                                                                                                    |                                  | 5                                                              | user@m)                 | local                                        |                                      | 1                  |                 |
| OC Canial                                                                                                    |                                  |                                                                |                         |                                              |                                      |                    |                 |
| OC Canial                                                                                                    |                                  |                                                                |                         |                                              |                                      |                    |                 |
| U. Later                                                                                                    |                                  | -                                                              |                         |                                              |                                      | No. 10             |                 |
|                                                                                                    |                                  |                                                                |                         |                                              | - oc                                 | Carter -           |                 |

BARRANQUILLA Buró 51, Calle 94 No 51b-43, Suite 401

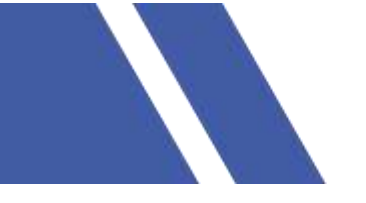

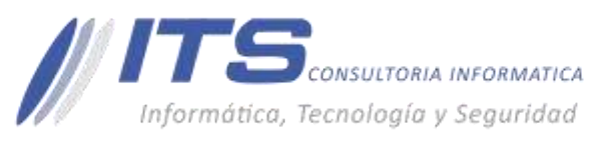

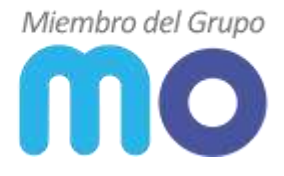

Ok> Next>

Aceptamos la alerta del certificado:

| Certificate Security Wert                                                                 |                                                                                                    | ×             |
|-------------------------------------------------------------------------------------------|----------------------------------------------------------------------------------------------------|---------------|
| An untrusted certifi<br>and secure commu<br>Connect to this sen                           | cate is installed on vointer.m<br>nication cannot be guarantee<br>ver anyway?                                   | Jocal<br>d.   |
| Remote cartificate chain er<br>PartialChain (No ha podidi<br>entidad de certificación rai | ron:<br>o crearse una cadena de certif<br>z de confianza.)                                                      | icados en una |
| (                                                                                         | - Andrewski - Andrewski - Andrewski - Andrewski - Andrewski - Andrewski - Andrewski - Andrewski - Andrewski - A | Parat         |

#### Continue>

Para continuar será validado las credenciales asignadas y de estar correctas podremos finalizar el proceso:

| New VMware Server              | 4                                                                                                    |
|--------------------------------|----------------------------------------------------------------------------------------------------|
| Yeu can copy the               | configuration information below for future reference.                                                                                                    |
| Name<br>Credentials<br>Summary | Summary:<br>WMware vCenter Server 'vcenter.m.local' was successfully created.<br>Host info: VMware vCenter Server 6.7.0 build-14792544<br>Connection options<br>User: User@m.local<br>Port: 443 |
|                                | Colored Batting Finish Canad                                                                                                    |

Finish>

De esta manera podremos visualizar la infraestructura del hypervisor en el inventario:

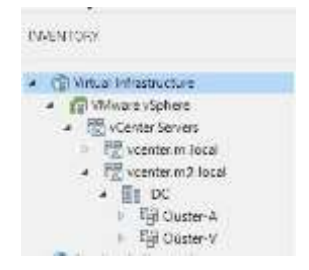

BOGOTÁ D.C. Carrera 16a No 78-65, Oficina 302 BARRANQUILLA Buró 51, Calle 94 No 51b-43, Suite 401

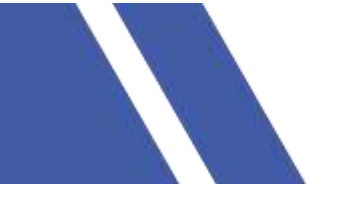

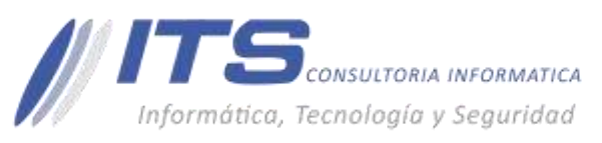

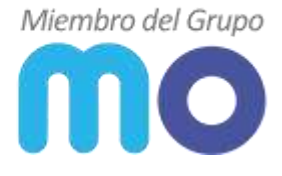

## **Opción Microsoft Hyper-v:**

Al seleccionarlo nos permite definir el servidor a adicionar, bien sea el DNS o IP:

| New Hyper-V Server<br>Name<br>Specify DNG                 | name or B <sup>a</sup> address of Microsoft Hyper-V perven.                                                 | 3 |
|-----------------------------------------------------------|----------------------------------------------------------------------------------------------------|---|
| Name<br>Type<br>Credentate<br>Apply<br>Results<br>Summary | CNS same or P.address<br>hyber-vim local<br>Description<br>Created by MIDFICRAN User of 24/03/2000.356 p.m. |   |

Next>

Para continuar, realizamos la validación del estado en el que se encuentra el hipervisor, si está en Cluster o único host:

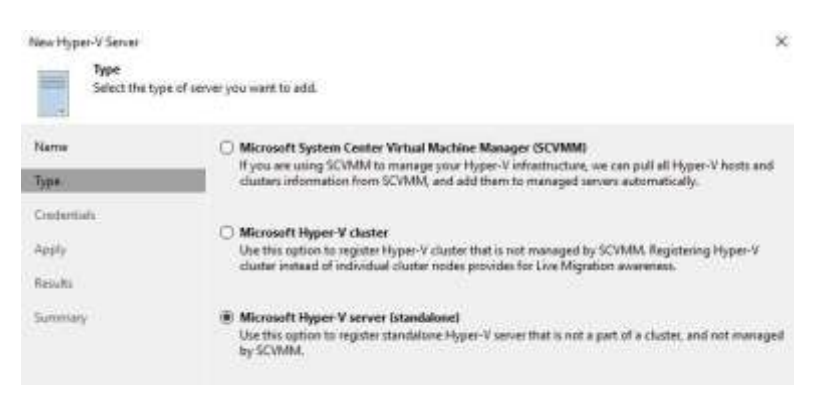

#### Next>

Adicionaremos el usuario de autenticación:

| Credentials.<br>Select server administrator credentials.                                                                                                    |                                                                                        |             |
|----------------------------------------------------------------------------------------------------|----------------------------------------------------------------------------------------|-------------|
|                                                                                                    |                                                                                        |             |
| Name Select an account with local adminis<br>format for domain accounts, or HOS<br>Type Credentials:                                                                                                    | strator privileges on the server you are adding. Use DO<br>ST/USER for local accounts. | imaini/User |
| ANALYSIS IN A REAL PROPERTY OF A REAL PROPERTY OF A |                                                                                        | Add         |
| Crathernien                                                                                                    | Managa accounts                                                                        |             |
| Apply                                                                                                    |                                                                                        |             |

ADD>

BOGOTÁ D.C. Carrera 16a No 78-65, Oficina 302 BARRANQUILLA Buró 51, Calle 94 No 51b-43, Suite 401

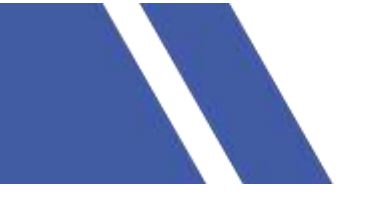

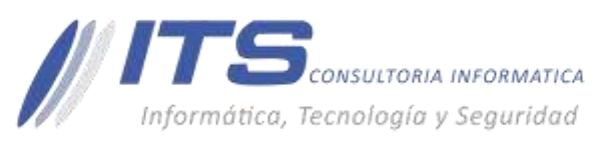

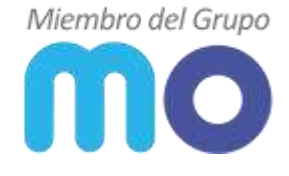

|    | Serone      | mioficinii User |  |
|----|-------------|-----------------|--|
| En | . Derrort   |                 |  |
|    | Description |                 |  |
|    | medicinal   | Liser           |  |
|    |             |                 |  |
|    |             |                 |  |

Ok> Next>

El usuario será validado, de cumplir con la autenticación, nos permitirá continuar y podremos habilitar el servidor con el rol Hyper-v como proxy para la gestión de las copias de seguridad, siendo necesario definir la cantidad de backups concurrentes que serán aprobadas ejecutar.

| Apply<br>Fisase moles | your settings and click Apply to continue.                     |                                                        |
|-----------------------|----------------------------------------------------------------|--------------------------------------------------------|
| Flarrer               | Due to these modifications the following comp                  | conents will be installed or removed on the beget host |
| Type<br>Credentials   | Component name<br>Transport<br>Hyper-Vintegration              | Status<br>alterady exists<br>alterady exists           |
| Appy                  |                                                                |                                                        |
| faculte               |                                                                |                                                        |
| Summary               | This Hyper-V server will act as the backup prov<br>Task innet: | y for jobs surving in the on-host backup mode.         |

Next>

De esta manera la consola, despliega el agente para el proxy en el servidor Hyper-v:

| The following | g servers have been processed.                                 |          |     |
|---------------|----------------------------------------------------------------|----------|-----|
| Name          | Managa                                                         | Duration | 1.5 |
|               | Creating temporary folder                                      |          |     |
| Ob4           | C Checking locks for package Transport                         |          |     |
| Crestentials  | O Unimballing package Transport                                | 0:01:59  |     |
|               | C Peckage Veeem Transport.mui has been uploaded                | 0.00:05  |     |
| laply.        | O Installing package Transport                                 | 0:00:28  |     |
|               | Checking Josla for package Hyper-V Integration                 |          |     |
| lenate        | C Uninstalling package Hyper-V Integration                     | 0(01:50  |     |
| Summer .      | 🕐 Package VeeamHvintegrationums has term uptoaded              |          |     |
| 100000        | C Installing package Hyper-V Integration                       | 0.00.05  |     |
|               | C Deleting temporary folder                                    |          |     |
|               | C Registering client HV-WS-VBR for package Transport           |          |     |
|               | C Aspistering client HV-WS-VBR for package Hyper-V integration |          |     |
|               | 😇 Discovering installed peckages                               |          |     |
|               | All sequired packages have been successfully installed         |          |     |
|               | 🙄 Detxcting OS venion                                          |          |     |
|               | Creating configuration database teconts.                       |          |     |
|               | Collecting disks and valumes inte                              | 0.00.19  |     |
|               | Server has been saved successfully                             |          |     |

Finish>

De esta manera podremos visualizar la infraestructura del hypervisor en el inventario:

BARRANQUILLA Buró 51, Calle 94 No 51b-43, Suite 401

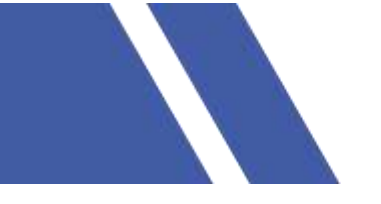

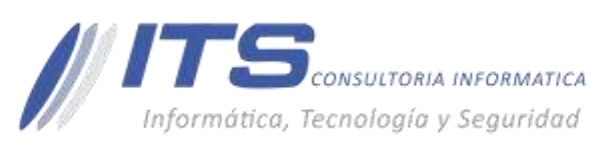

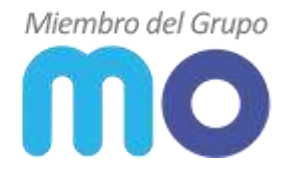

 BOGOTÁ D.C. Carrera 16a No 78-65, Oficina 302

#### BARRANQUILLA Buró 51, Calle 94 No 51b-43, Suite 401